# 10" x 16" Cutting Board - Juice Groove in MasterCAM

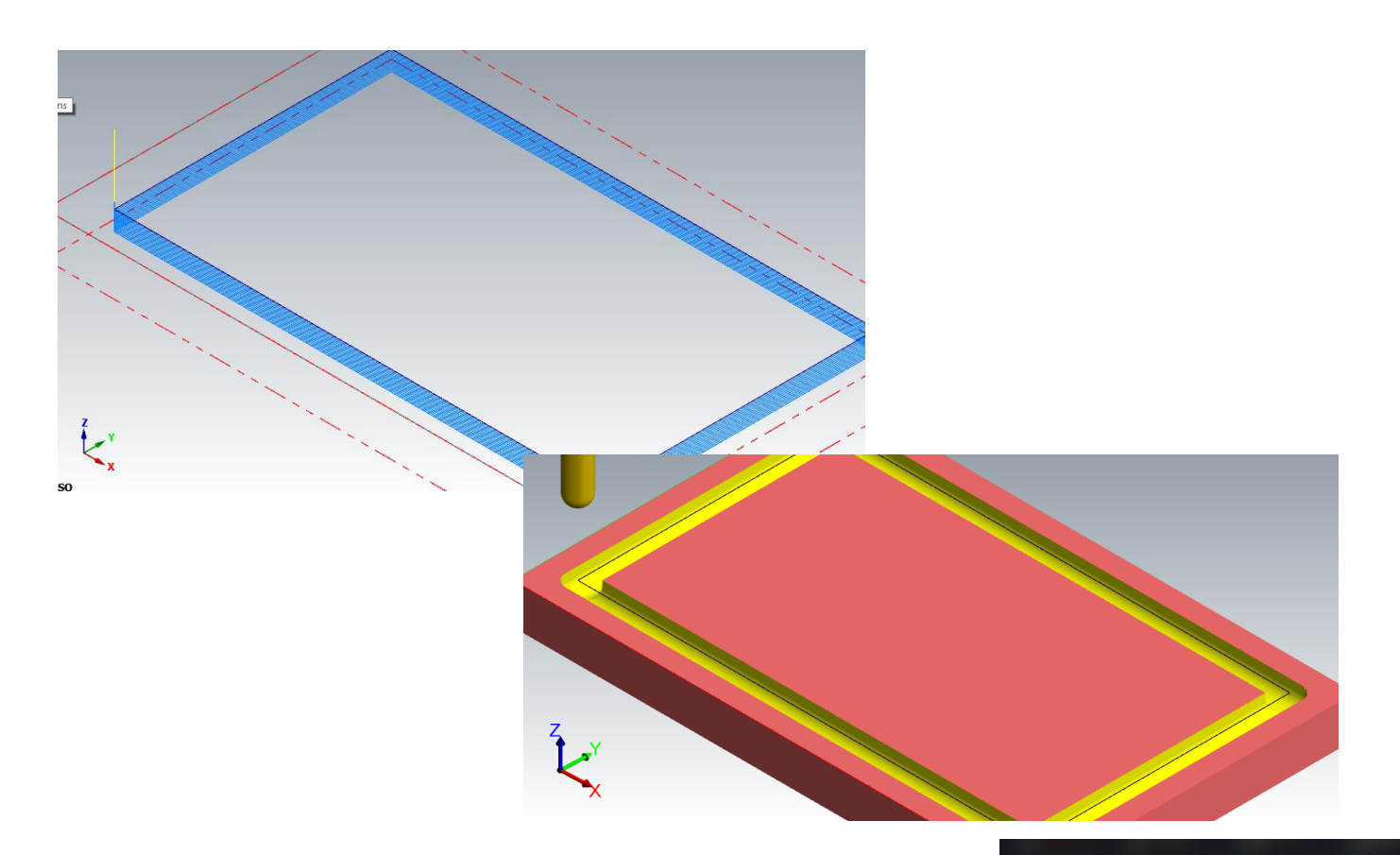

Check to make sure the nethasp is working/turned on to network.

Go to ALL APPs/Mastercam x8/nethasp

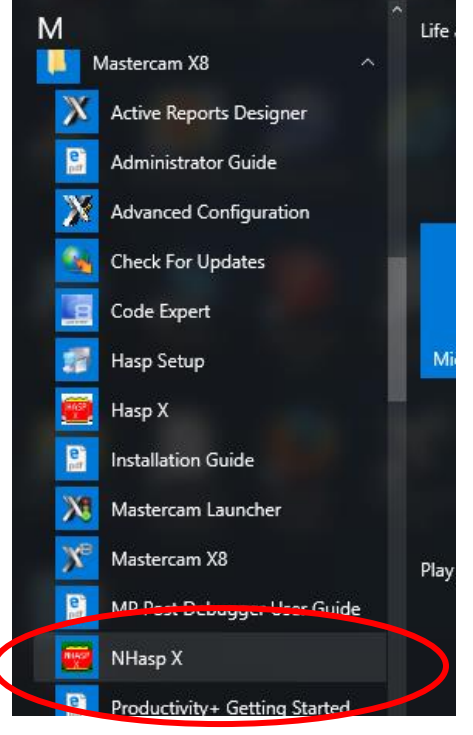

|                  | air  |                                                              | Course of                                               | E                   |                 |
|------------------|------|--------------------------------------------------------------|---------------------------------------------------------|---------------------|-----------------|
|                  | 1. I | NhaspX.exe (c)                                               | CNC Software, Inc. (v8                                  | .01)                | ×               |
|                  |      | SIM type:                                                    | ⊖ HASP (● NetH                                          | IASP                |                 |
|                  | _    | Mode:                                                        | 🔿 Local 🔵 Netw                                          | vork                |                 |
|                  |      | Update code f                                                | ïle                                                     |                     |                 |
|                  |      | 14 Mastercam<br>14 Mastercam<br>14 Mastercam<br>14 Mastercam | X Mill level 3<br>X Lathe level 1<br>X Wire<br>X Design |                     | Read<br>Update  |
|                  |      | 14 Mastercam<br>14 Mastercam                                 | X Solids<br>X Router Pro                                |                     | Active licenses |
| After the        |      |                                                              |                                                         |                     | Stop            |
| computer "reads" |      |                                                              |                                                         |                     | UK              |
| the nethasp,     |      |                                                              |                                                         |                     |                 |
| these programs   |      |                                                              |                                                         |                     |                 |
| If not ask your  |      |                                                              |                                                         | User type:          | Educational     |
| instructor.      |      |                                                              |                                                         | Serial number:      | 7008            |
|                  |      |                                                              |                                                         | Start date:         | Unlimited       |
|                  |      |                                                              |                                                         | End date:           | Unlimited       |
|                  |      |                                                              | Maintenance e                                           | expiration date:    | 01/31/2015      |
|                  |      |                                                              | CATIA Maintenan                                         | ce expiration date: | No Catia addons |
|                  | _ 1  | NetHASP-50 fo                                                | ound on the network                                     |                     |                 |

After you check that, please open the MasterCAM application, it should look something like below.

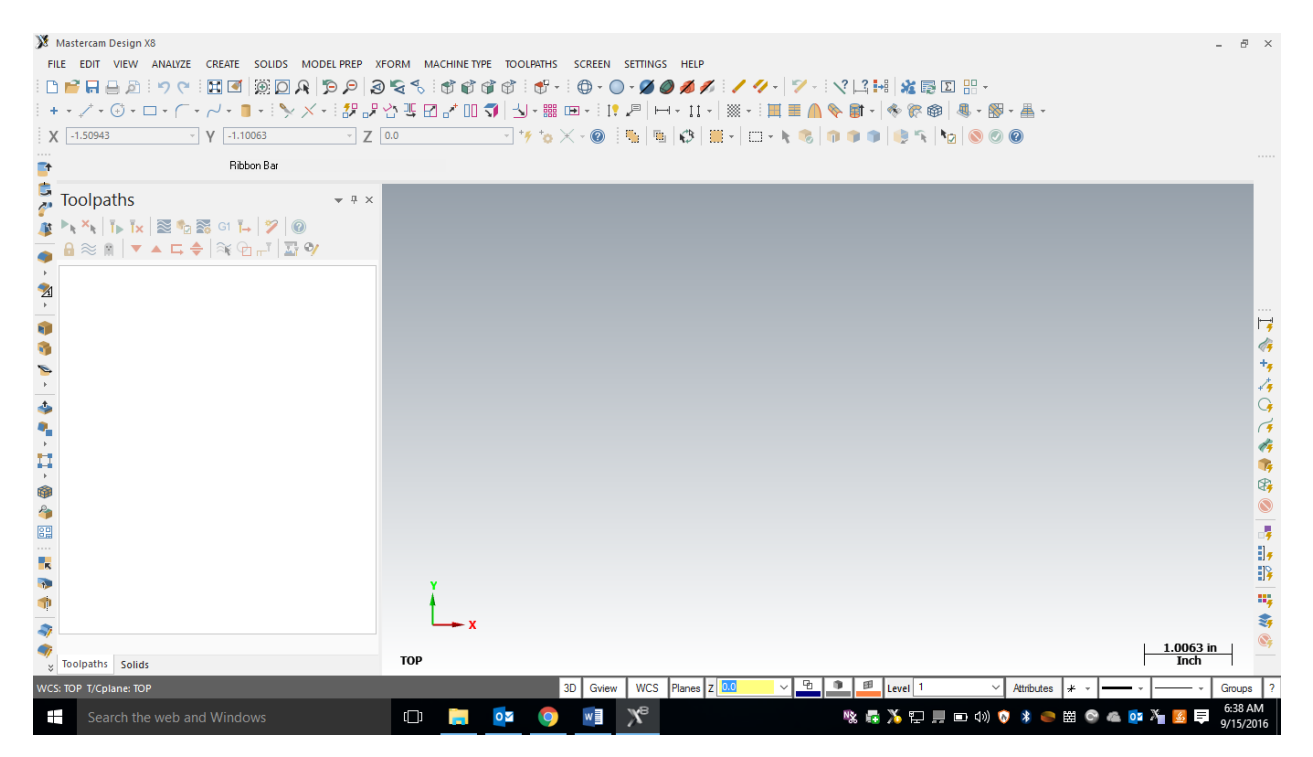

First thing is to figure out what you are making....Using the measurements from your plans, you will draw your geometry (geometry is a generic term for lines, arcs, etc. in a computer drawing program). This geometry must be drawn in the 1<sup>st</sup> quadrant of the coordinate system, so positive x and y. The placement of the geometry matters since we will later be cutting out the part using the CNC Router. The CNC Router uses the coordinates from where you draw the geometry.

#### F9 will display the x/y axis such as:

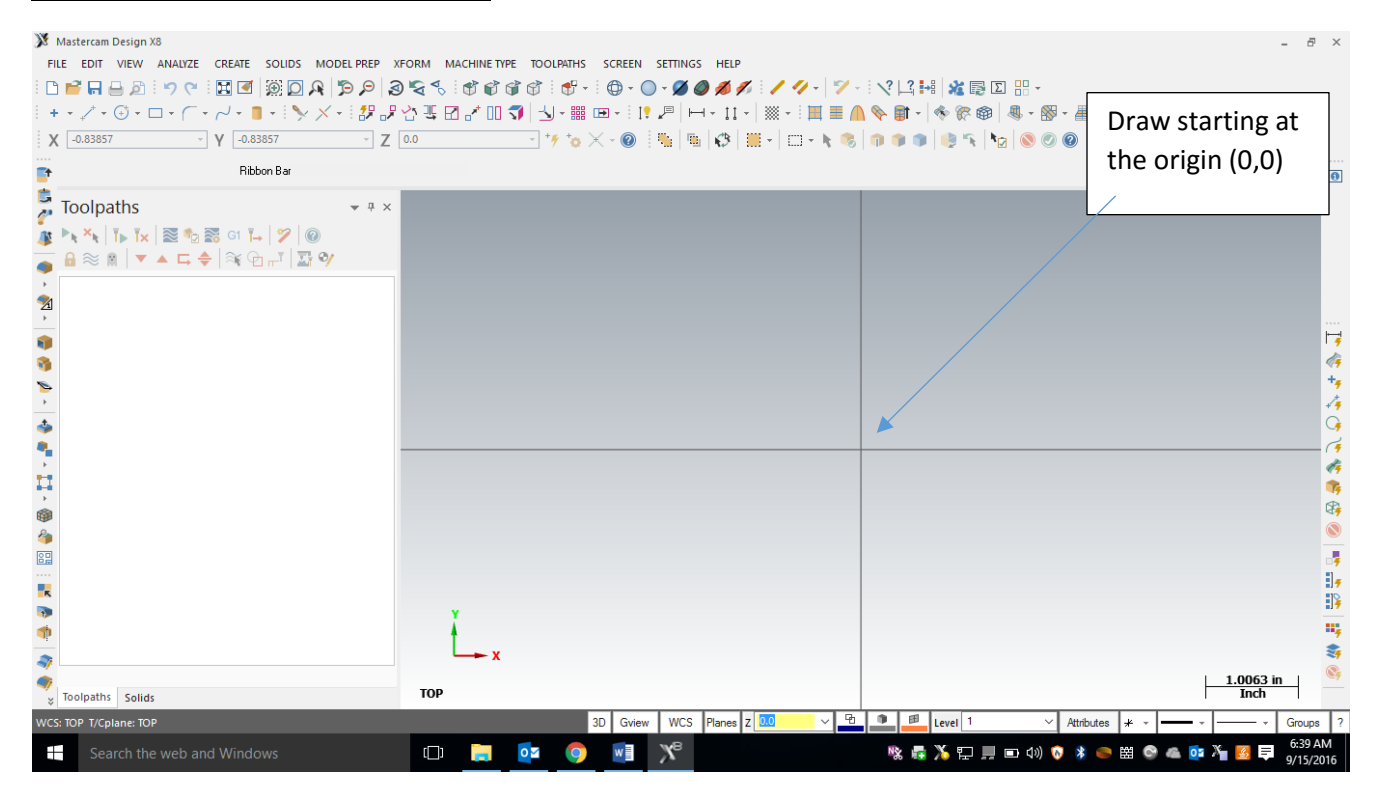

To start a project, we need to set our specific CNC router and set up the stock sizes. MasterCAM can write NC code for different manufacturers of CNC equipment. Our router is called a Forest Scientific Velocity 3 axis mill. MasterCAM will write the correct type of code as long as we pick the correct machine definition. Currently the only computer with this machine definition is the one hooked to the CNC router, so please just pick the default, then your instructor will change it at the CNC machine. This is a critical first step, without a machine definition, the CNC router will crash....litterly the tool bit will dive into the table top. **Goto Machine Type/Mill/Default.** 

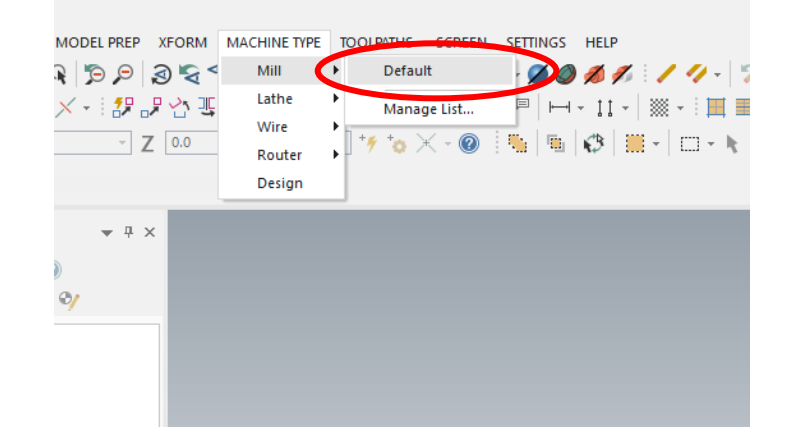

The result: there should be one machine group ("Machine Group -1") that says "Properties – Mill Default", if there is other Machine Groups, right-click and delete them.

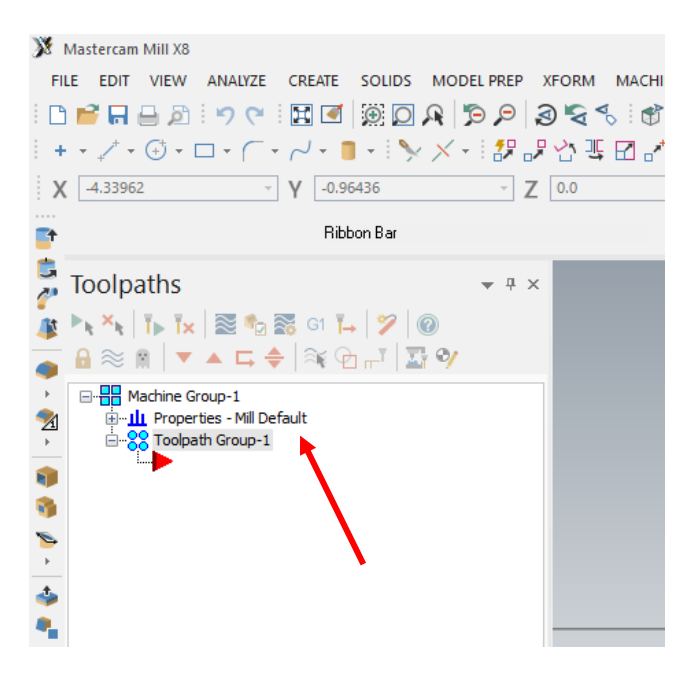

## **Stock Setup**

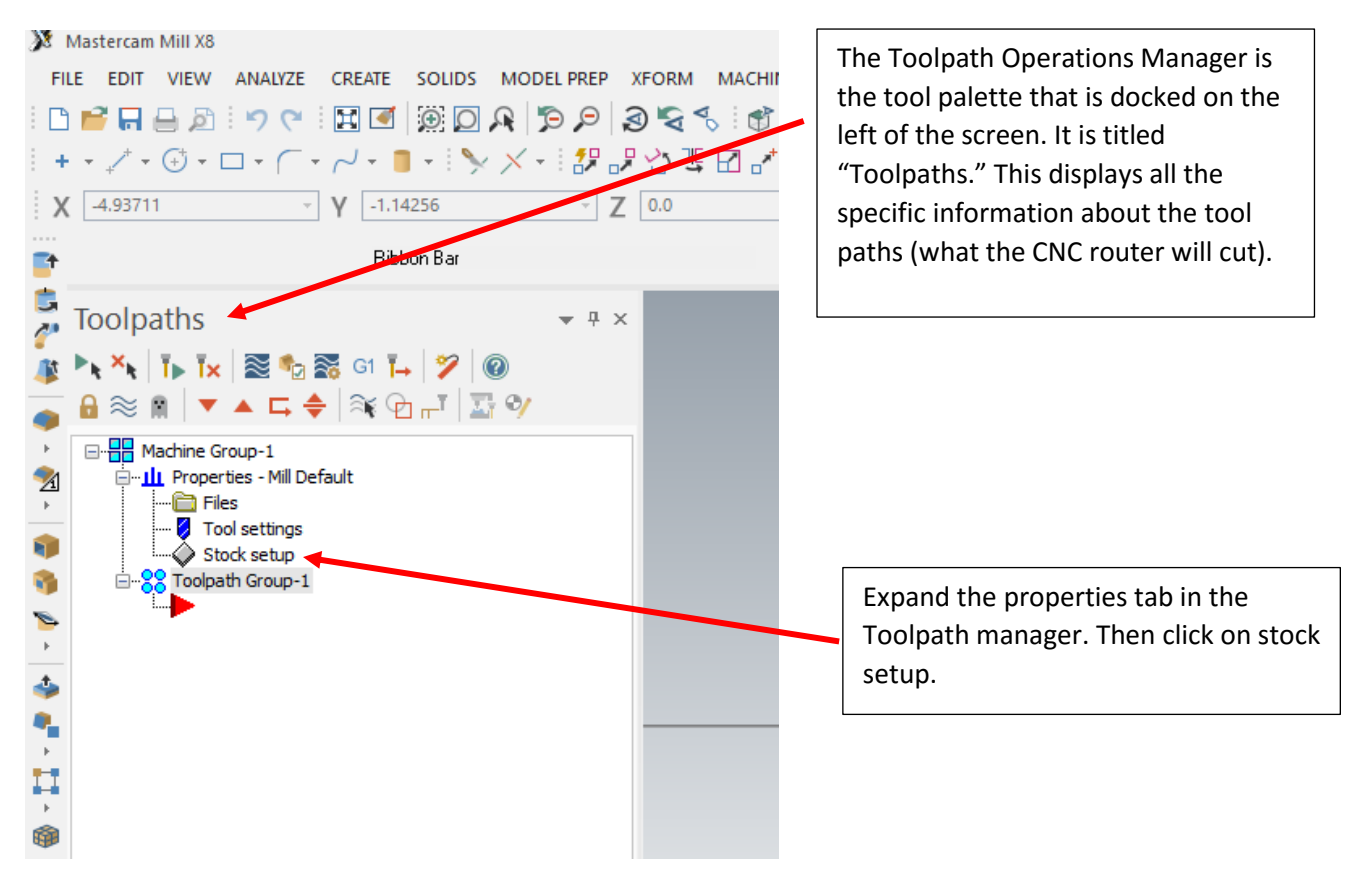

| Machine Group Properties X                                                                                                    |                                                                               |
|----------------------------------------------------------------------------------------------------|-------------------------------------------------------------------------------|
| Files Tool Settings Stock Setup                                                                                                    |                                                                               |
| Stock Plane                                                                                                    | Setup the stock:<br>Enter the measurements<br>16 for y                        |
| <ul> <li>Rectangular</li> <li>Solid</li> <li>Cylindrical</li> <li>File</li> <li>Axis</li> <li>X Y Z</li> </ul>                      | 10 for x<br>1.25 for z<br>Set the stock origin by clicking on<br>this corner. |
| Display<br>Fit screen<br>Wire frame<br>Solid<br>Stock Origin                                                                        | Check "Display"<br>Click the Green Check Mark (OK)                            |
| Leave these                                                                                                    |                                                                               |
| k,y,z's at 0     Select comers     Bounding box     NCI extents       All Surfaces     All Solids     All Entities     Unselect All |                                                                               |
| ✓ × ?                                                                                                    |                                                                               |

After you click ok in the stock setup, you should see a red dashed red rectangle that represents your stock. Zoom in or out so that you see the whole piece. Zoom with the scroll wheel on the mouse, and use the arrow keys to move left/right/up/down.

| X Mastercam Mill X8                |                           |                                                                                                    | - 8 ×                     |
|------------------------------------|---------------------------|----------------------------------------------------------------------------------------------------|---------------------------|
| FILE EDIT VIEW ANALYZE CREATE SOLI | DS MODEL PREP XFORM MACHI | NE TYPE TOOLPATHS SCREEN SETTINGS HELP                                                                     |                           |
| i 🗅 💕 🖬 🖨 🔊 i 🔣 🗹 ) 🗃 🖓 🖓 🖓        | € ? ? & ≩ & ? ? €         | 💣 💣 💣 : 😚 - : : 😳 - · · 🖉 Ø 💋 💋 🖉 : - / · V - : 💙 - : : 🔨 14   🚜 🗟 🖸 🔡 -                                   |                           |
| + - ↓ - ⊕ - □ - ( - ↓ - ∎ -        | ≫ × - 1 # # 삼 백 团 #       | · · · · ¬¬   - ↓ - == · · · = = <b>  =   _   ◇ ◇ =</b> +   ◇ ◇ ◇ ◇   ◇ - ⊗ - ▲ - · ! ! ♪   → - · I -   ≫ - |                           |
| X 8.26176 Y 4.86235                | ~ Z 0.0                   | - 'Y 'o X - @   🐂   🖷   🕸   🗮 -   🗆 - k 🙈   🏟 🏟 🌒   🧶 ''S   Ng   🔕 Ø                                       |                           |
| ■ Bibbon Ba                        |                           |                                                                                                    |                           |
|                                    |                           |                                                                                                    |                           |
| 🚡 Toolpaths 🔹 🔻 🛪                  |                           |                                                                                                    | ····                      |
| 🎉 🌬 X 🕴 T 🖡 X 🗟 🎭 🚟 G1 🏹 🍏         |                           |                                                                                                    |                           |
| 🚡 🔒 ≈ 🖹   ▼ 🔺 ⊑ 🔶   ≋ 🔁 🖅          |                           |                                                                                                    | +                         |
| Machine Group-1                    |                           |                                                                                                    | 4                         |
| Files                              |                           |                                                                                                    | 9                         |
| Tool settings                      |                           |                                                                                                    | ( <b>(</b>                |
| Stock setup                        |                           |                                                                                                    | (†<br>*                   |
| s +                                |                           |                                                                                                    | 14<br>R                   |
| •                                  |                           |                                                                                                    |                           |
| *                                  |                           |                                                                                                    |                           |
|                                    |                           |                                                                                                    | 34                        |
| 11                                 |                           |                                                                                                    | <b>1</b>                  |
| *                                  |                           |                                                                                                    | 112                       |
| 24 C                               |                           |                                                                                                    | 3                         |
| 82                                 |                           |                                                                                                    |                           |
|                                    |                           |                                                                                                    | Ŷ                         |
|                                    | ×                         |                                                                                                    |                           |
|                                    |                           |                                                                                                    |                           |
| 2 C >                              | x                         |                                                                                                    |                           |
| -                                  |                           | 2.8                                                                                                    | 109 in                    |
| Toolpaths Solids                   | тор                       |                                                                                                    | Inch                      |
| WCS: TOP T/Cplane: TOP             |                           | 3D Gview WCS Planes Z 0.0 V 4 Level V Attributes * V - V                                                   | — • Groups ?              |
| Search the web and Windows         | 0                         | 📮 💽 💿 📲 🏋 👘 🔿                                                                                              | × 📮 6:39 AM<br>10/19/2017 |

## **Entering Geometry**

It's time to start drawing some geometry. If you draw what you want on your work piece it helps figure out the (x,y) coordinates. For this operation, the tool bit will follow a rectangle. The rectangle should be 1" smaller all the way around compared to your work piece. The cutting board should be 10" x 16", so the rectangle will be 8" x 14", with a 1" margin all the way around. It starts at (1,1) and the other corner is (15,9). We need the rectangle tool, and we can enter those values for the two corners of the rectangle.

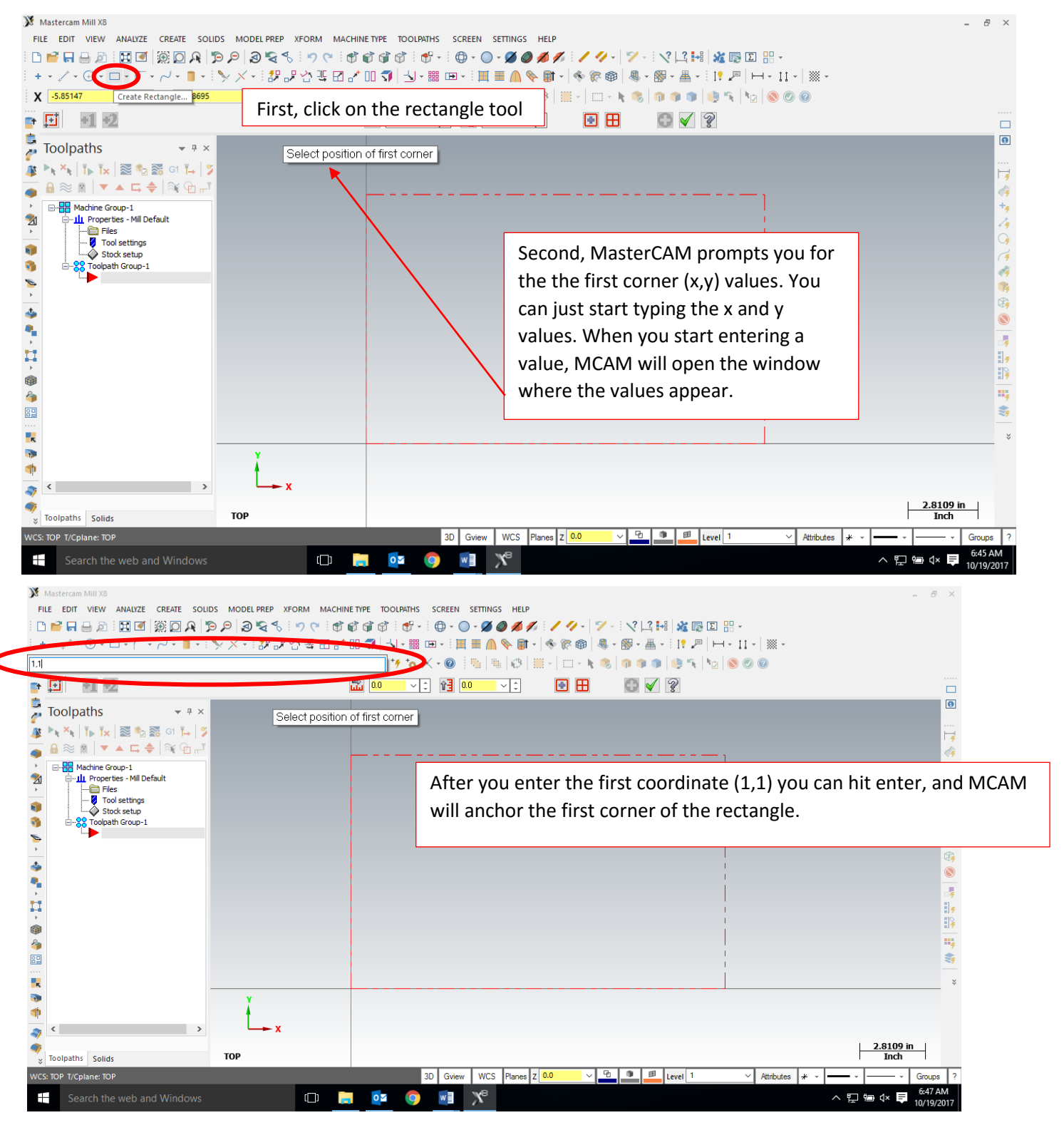

#### Result:

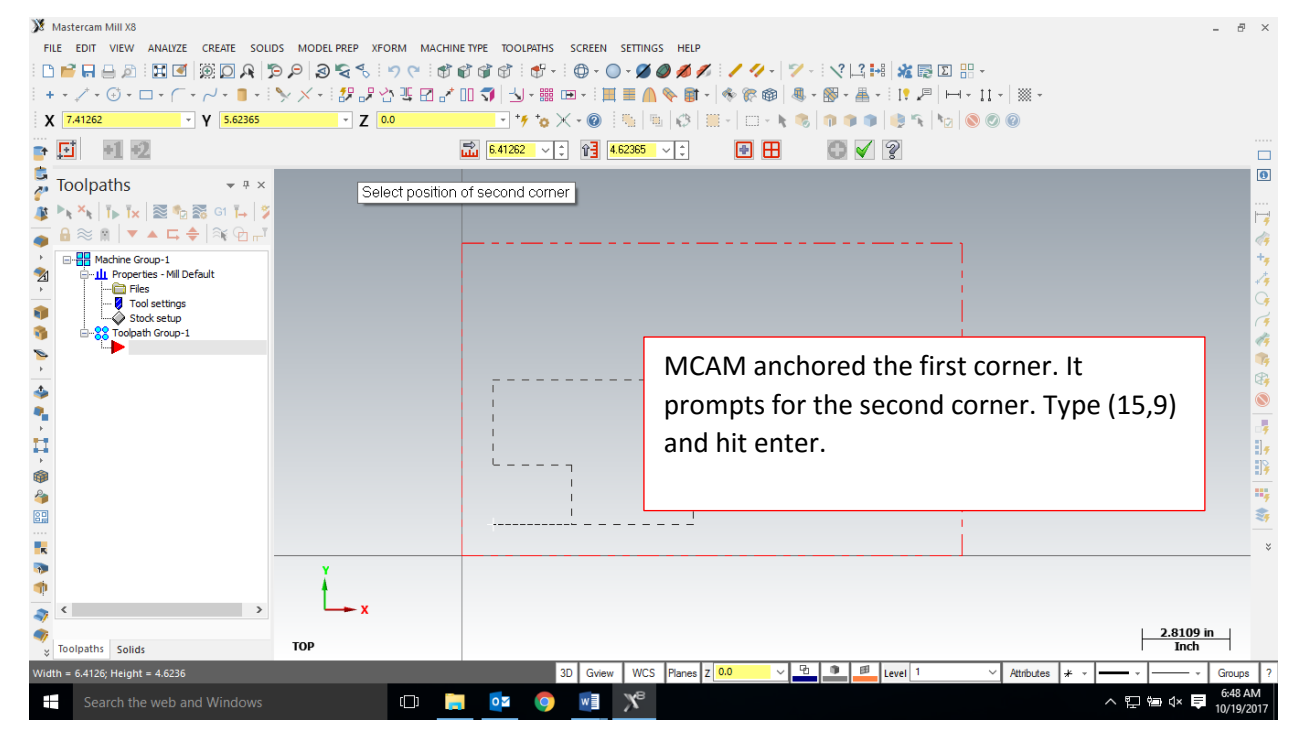

| Mastercam Mill X8         FILE       EDIT       VIEW       ANALYZE       CREATE       SOLID         I       Image: Amage: A                                                                                                    | LIDS MODEL PREP XFORM MACHINE TYPE TOOLPATHS SCREEN SETTINGS HELP<br>D 	arrow O 	arrow O 	arro | - 8 ×                                |
|----------------------------------------------------------------------------------------------------|----------------------------------------------------------------------------------------------------|--------------------------------------|
| Toolpaths         ▼ ₦ ×           ▶< ×⊾                                                                                                    | Select position of second corner                                                                                                    | /<br>*7<br>0                         |
| Machine Group-1<br>Machine Group-1<br>Group-ties - Mil Default<br>Group-ties<br>Group-1<br>Group-1<br>State State<br>State State<br>State State State<br>State State State State<br>State State State State<br>State State State State<br>State State State State State State<br>State State St |                                                                                                    |                                      |
| ><br>→<br>@                                                                                                    |                                                                                                    | 57<br>(F<br>187<br>188<br>188        |
|                                                                                                    |                                                                                                    |                                      |
|                                                                                                    | ·                                                                                                    | ***<br>**                            |
|                                                                                                    |                                                                                                    | 2.8109 in<br>Inch                    |
| Width = 13.9963; Height = 8.2544                                                                                                    | 3D Gview WCS Planes z 0.0 V B 2 Level V V Attributes * V Attributes * V Attributes * V Attributes * V V Attributes * V V V V V V V V V V V V V V V V V V                                                                                                    | vv Groups ?<br>G:55 AM<br>10/19/2017 |

Result:

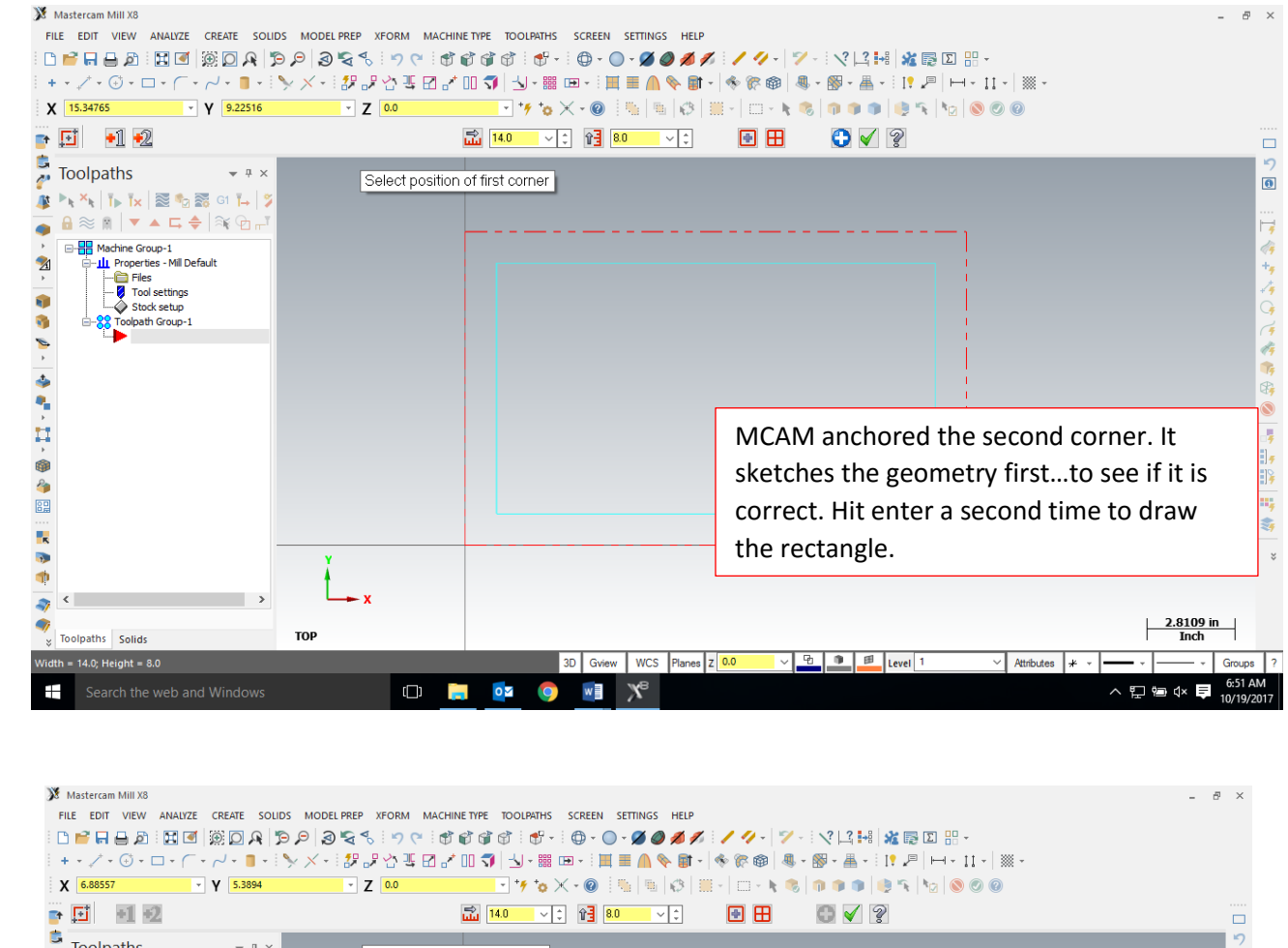

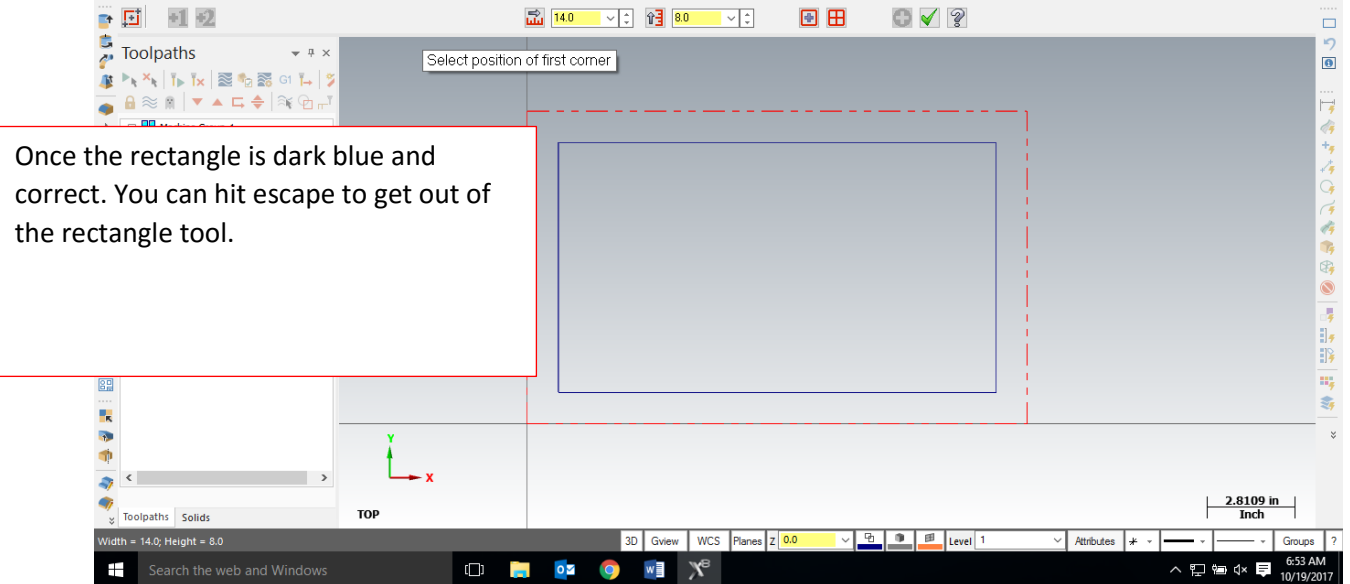

## **Toolpaths:**

For 2D geometry such as we have, there are 2 main types of tool paths. The first one is a contour. In a contour toolpath, the tool bit will follow a path. The path can be one piece of geometry or multiple pieces of geometry linked together end to end (this is called a chain). When the geometry is selected, you must either pick the single option or the chaining option (multiple objects laid out end to end) before you select the geometry. We are going to complete three contour toolpaths on the three singular pieces of geometry. The second type of toolpath is a pocket. A pocket toolpath will make a cavity inside the selected geometry. An example of a pocket toolpath would be the handles on the bottom of the cutting board.

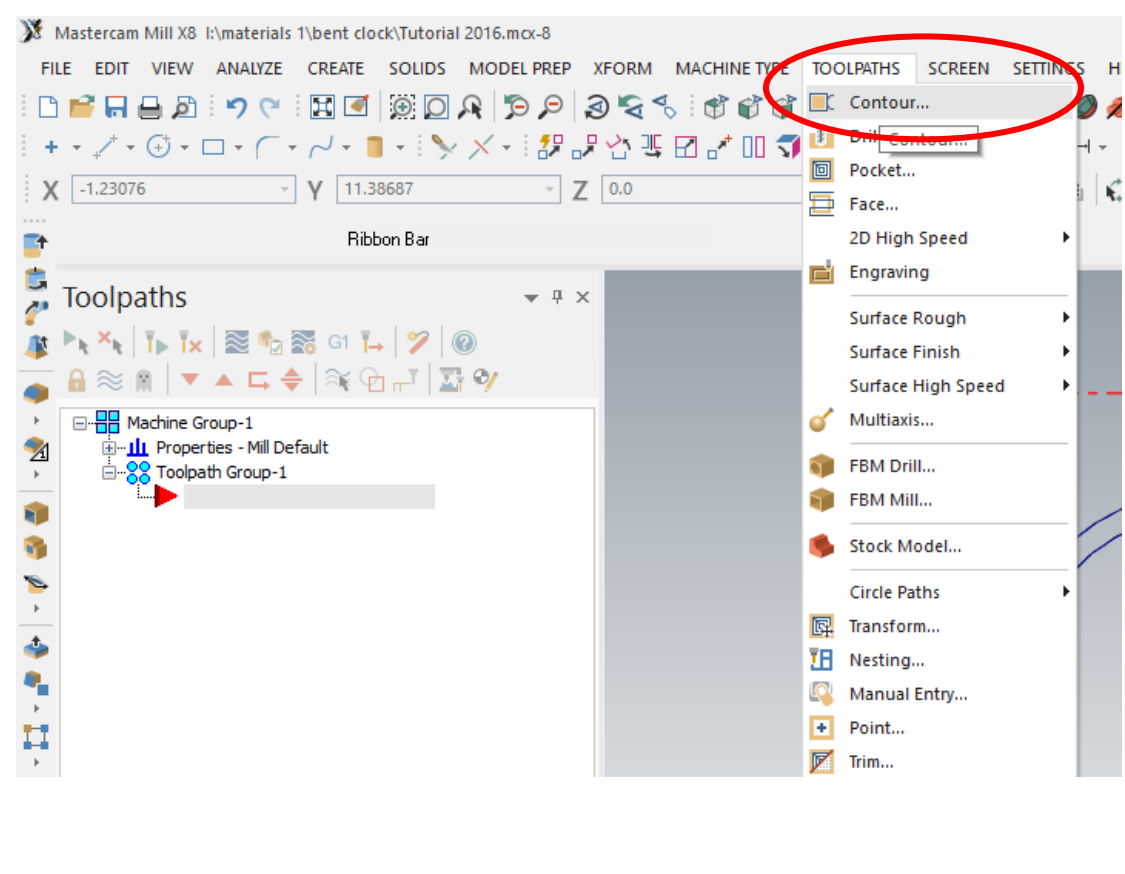

To start the toolpaths, go to Toolpaths/contour

When the new NC dialog box comes up, type in a good file name such as Clock Front.

Click the green check.

| H | Enter new NC name X                     | 1 |
|---|-----------------------------------------|---|
|   | C:\Users\MMARMOR\Documents\my mcamx8\   |   |
| À | Juice Groove                            |   |
| Þ | <ul><li>✓</li><li>X</li><li>2</li></ul> |   |
|   |                                         |   |

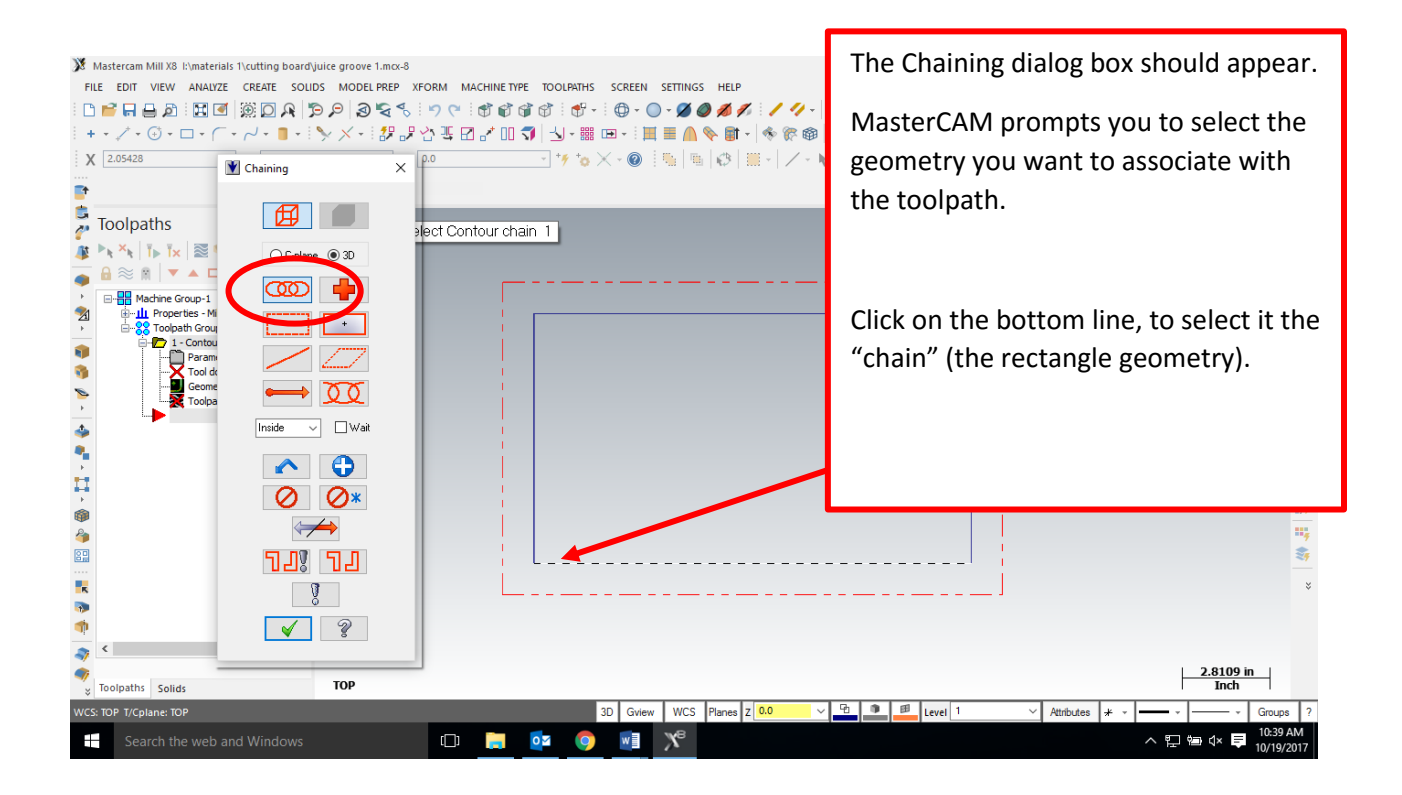

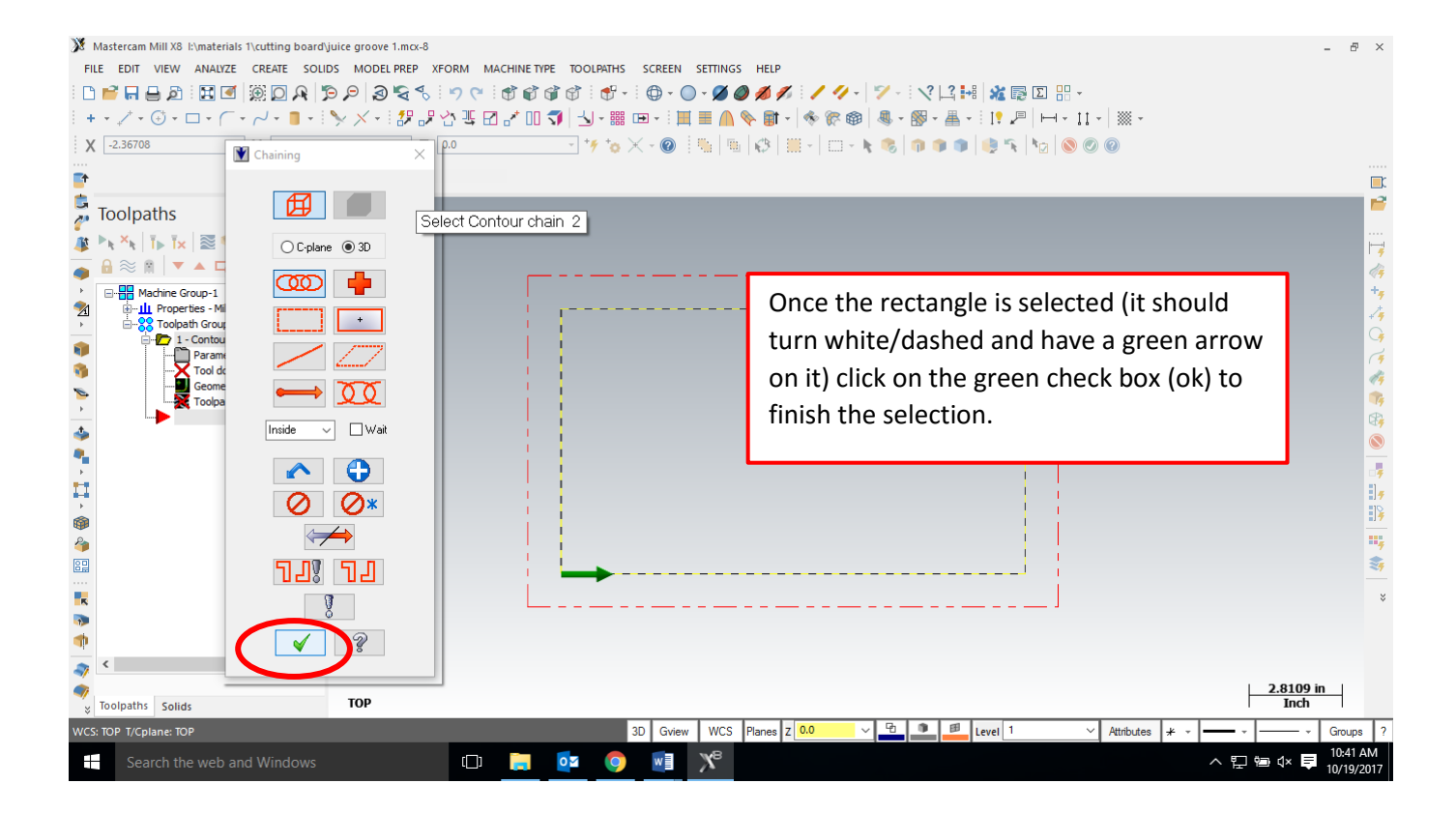

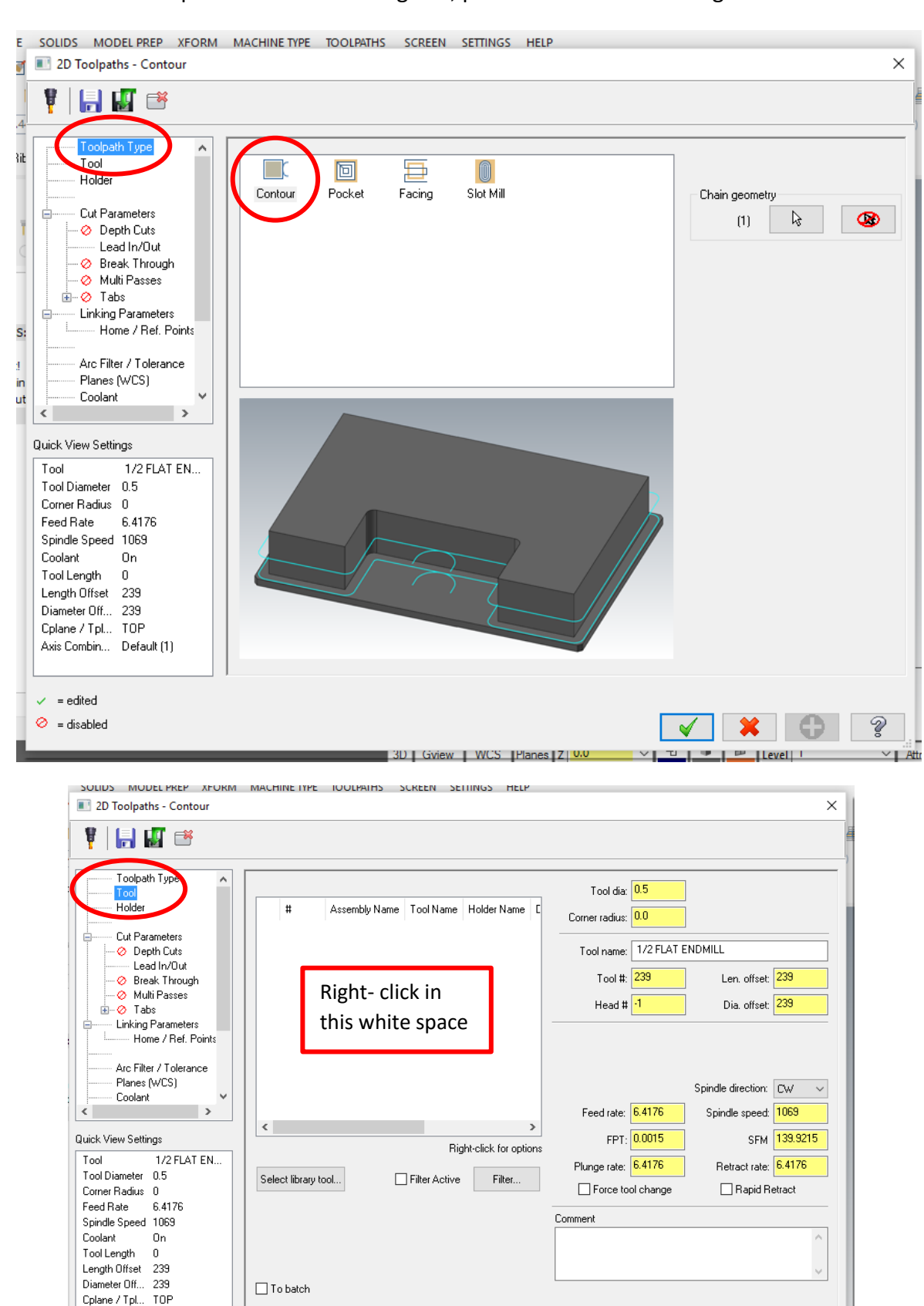

In the 2D Toolpaths – Contour dialog box, please enter the following information:

Ş

✓ Attr

θ

×

V

Axis Combin... Default (1)

✓ = edited⊘ = disabled

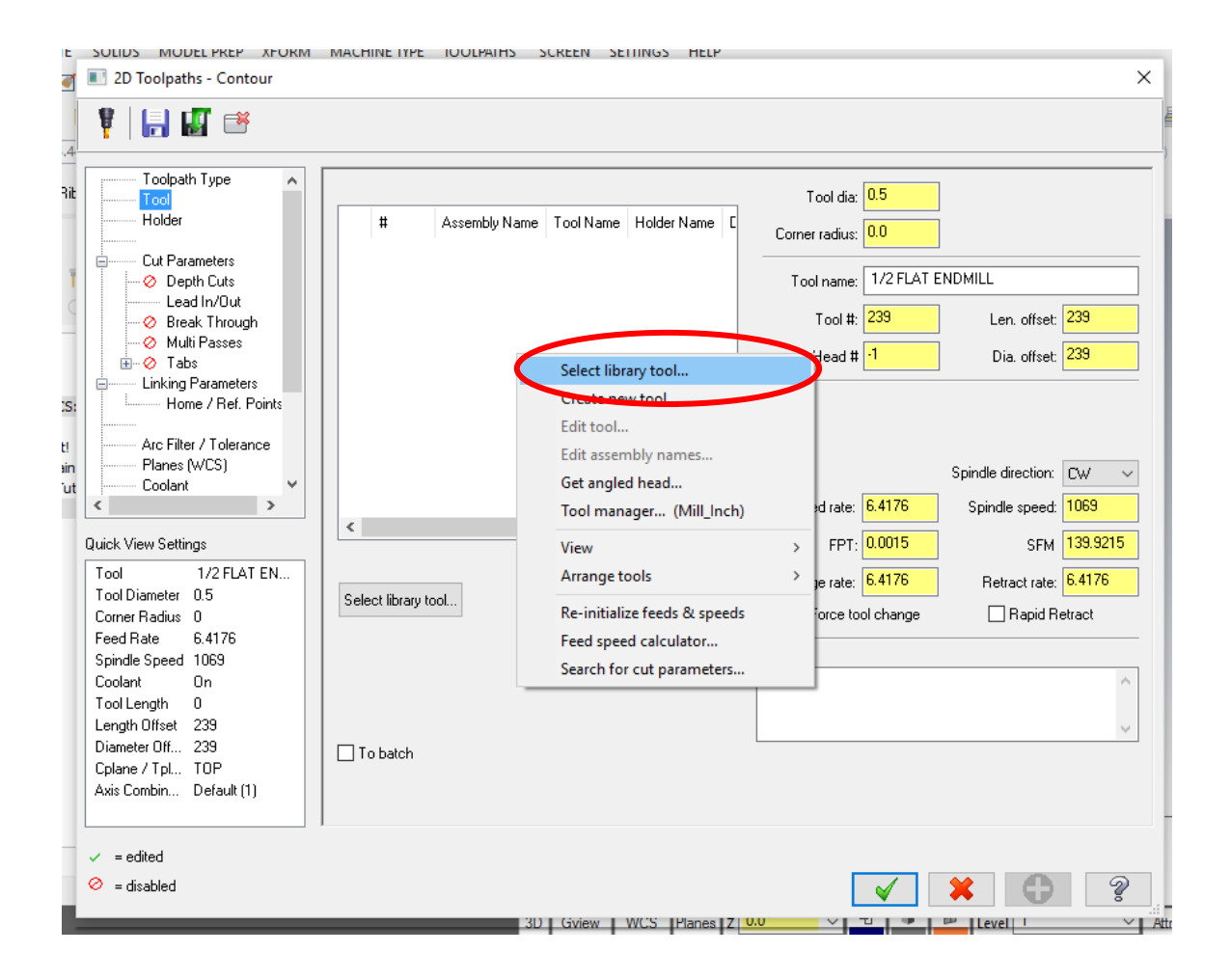

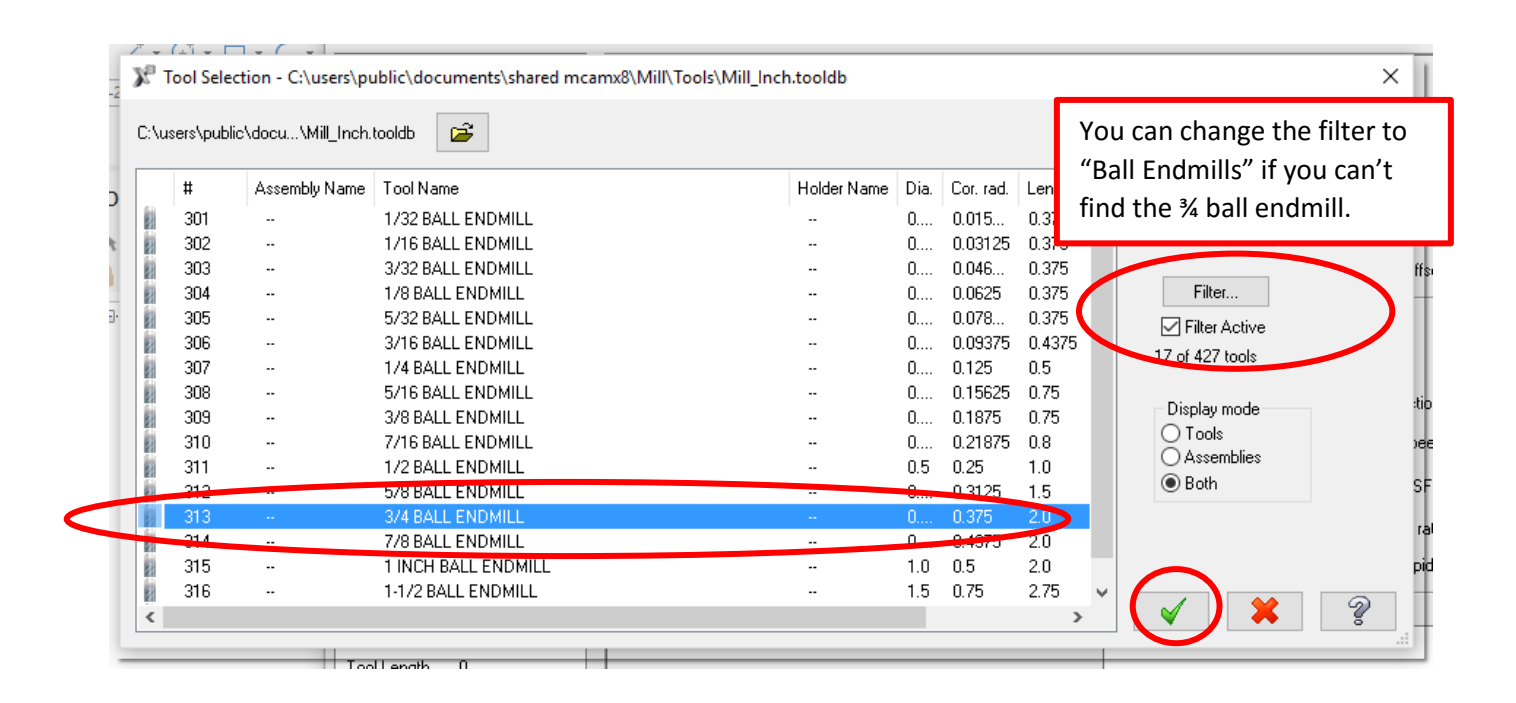

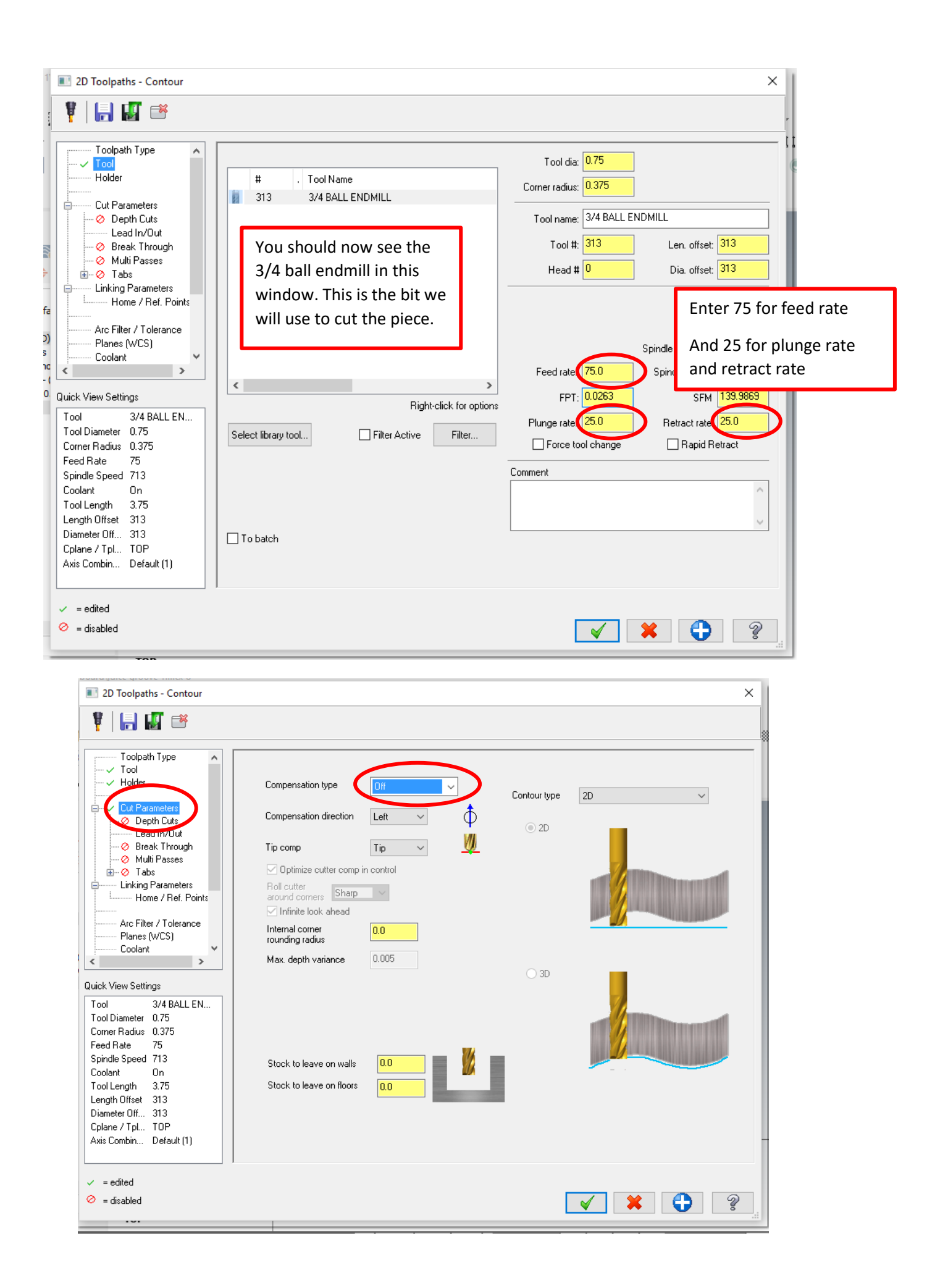

| 2D Toolpaths - Contour                                                                                                    |                                                                                           | ×                              |
|----------------------------------------------------------------------------------------------------|-------------------------------------------------------------------------------------------|--------------------------------|
| 🦞   🔚 💵 🖷                                                                                                    |                                                                                           |                                |
| Toolpath Type Tool Holder Depth Cute Depth Cute Depth Cute Depth Cute Cut Parameters Depth Cute Depth Cute Dep | Depth cuts<br>Max rough step:<br># Finish cuts:<br>Finish step:<br>0.05<br>Keep tool down |                                |
| Coolant V                                                                                                    |                                                                                           | Depth cut order     O By depth |
|                                                                                                    |                                                                                           |                                |
| Quick View Settings                                                                                                    | Absolute                                                                                  | Tapered walls                  |
| Tool3/4 BALL ENTool Diameter0.75Corner Radius0.375Feed Rate75Spindle Speed713CoolantOnTool Length3.75Length Offset313Diameter Off313Cplane / TplTOPAxis CombinDefault (1)                                                                                                    |                                                                                           | Taper angle: 0.0               |
| ✓ = edited                                                                                                    |                                                                                           |                                |
| 🧭 = disabled                                                                                                    |                                                                                           |                                |
|                                                                                                    |                                                                                           |                                |

| Toolpath Type                          | Lead In/Dut                              |                   |                           |
|----------------------------------------|------------------------------------------|-------------------|---------------------------|
| → ✓ Iool<br>→ ✓ Holder                 | Enter/exit a midpoint in closed contours | 🗹 Gouge check     | Overlap 0.0               |
|                                        | Entry                                    | Z Exit            |                           |
|                                        | Line                                     | Line              |                           |
| Depth Cuts                             | O Perpendicular   Tangent                |                   | endicular 💿 Tangent       |
| Lead In/Out     Break Threadh          | Length 100.0 % 0.75                      | Length            | 100.0 % 0.75              |
| Multi Passes                           | Ramp height 0.0                          | Ramph             | neight 0.0                |
| Linking Parameters                     | Arc                                      | Arc               |                           |
| Home / Ref. Points                     | Radius 100.0 % 0.75                      | Radius            | 100.0 % 0.75              |
| Arc Filter / Tolerance<br>Planes (WCS) | Sweep 90.0                               | Sweep             | 90.0                      |
| Coolant Y                              | Helix height 0.0                         | ▶ Helix he        | eight 0.0                 |
| uick View Settings                     | Use entry point Use point depth          | n 📢 Use e         | xit point Use point depth |
| Fool 3/4 BALL EN                       | Enter on first depth cut only            | Exit or           | n last depth cut only     |
| ool Diameter 0.75                      | Plunge after first move                  | Retrac            | ct before last move       |
| Corner Radius 0.375                    | Override feed rate 75.0                  | Overri            | de feed rate 75.0         |
| eed Rate 75                            | 13.0                                     |                   | 13.0                      |
| pindle Speed 713                       | Adjust start of contour                  | - Adiust          | t end of contour          |
| Coolant On                             |                                          |                   |                           |
| I ool Length 3.75                      | Length 0.0 % 0.0                         | Lengt             | (h 0.0 % 0.0              |
| Length Urrset 313                      | Extend     Shorten                       | 44 O Ext          | tend   Shorten            |
| Colane / Tol TOP                       |                                          |                   |                           |
| Axis Combin Default (1)                |                                          |                   |                           |
|                                        |                                          |                   |                           |
| = edited                               |                                          |                   |                           |
|                                        |                                          |                   |                           |
| - usableu                              |                                          | Sector 100 (1998) | / 👗 😈 📲                   |

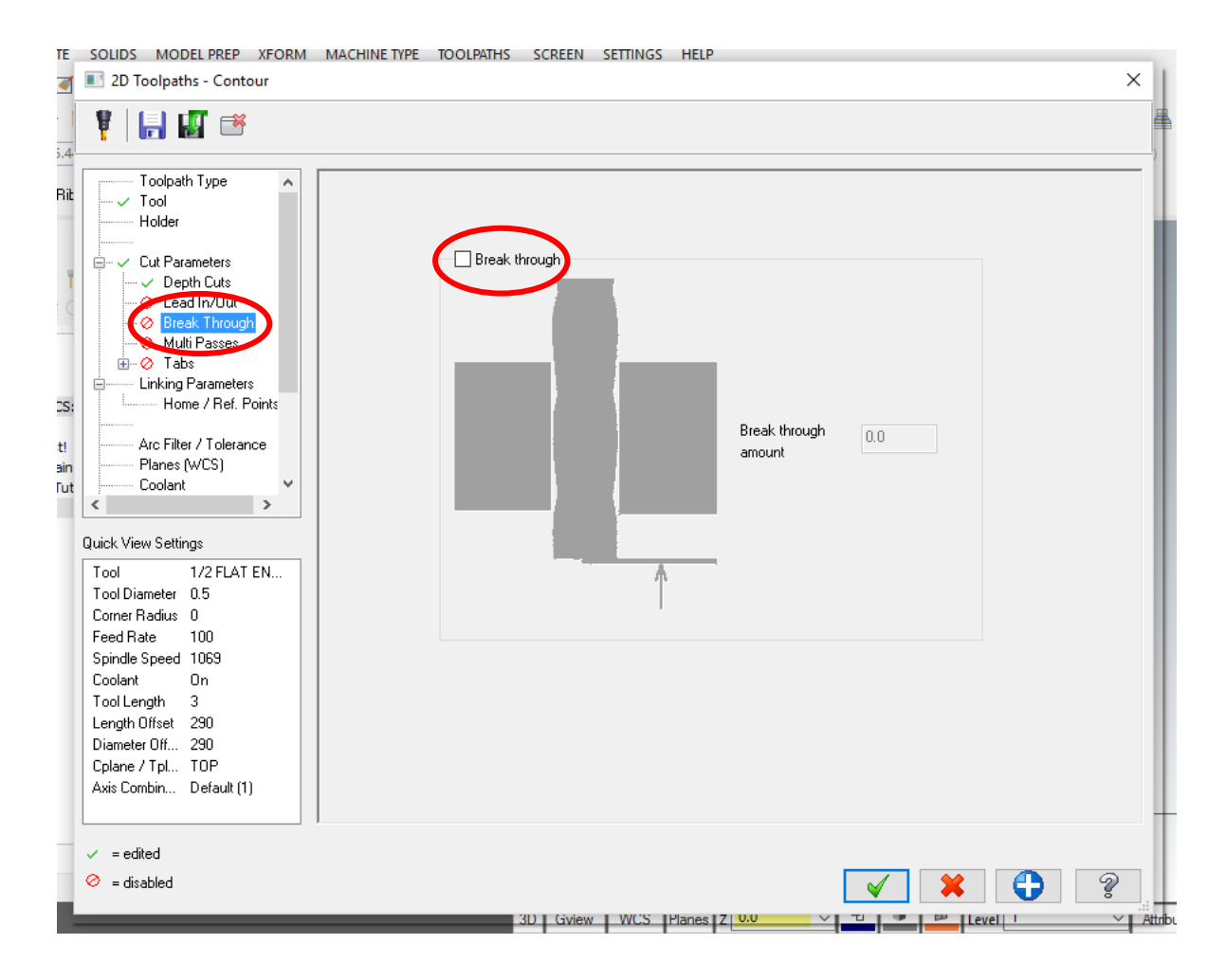

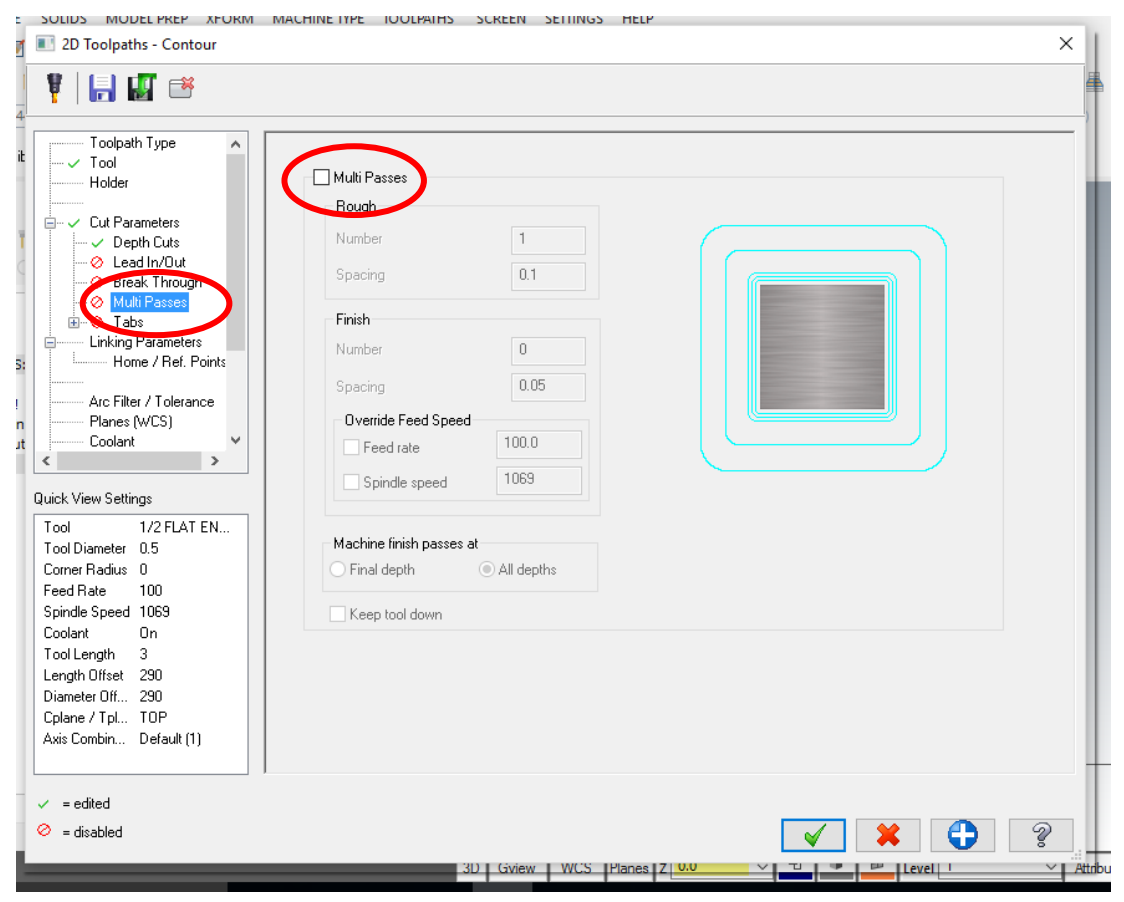

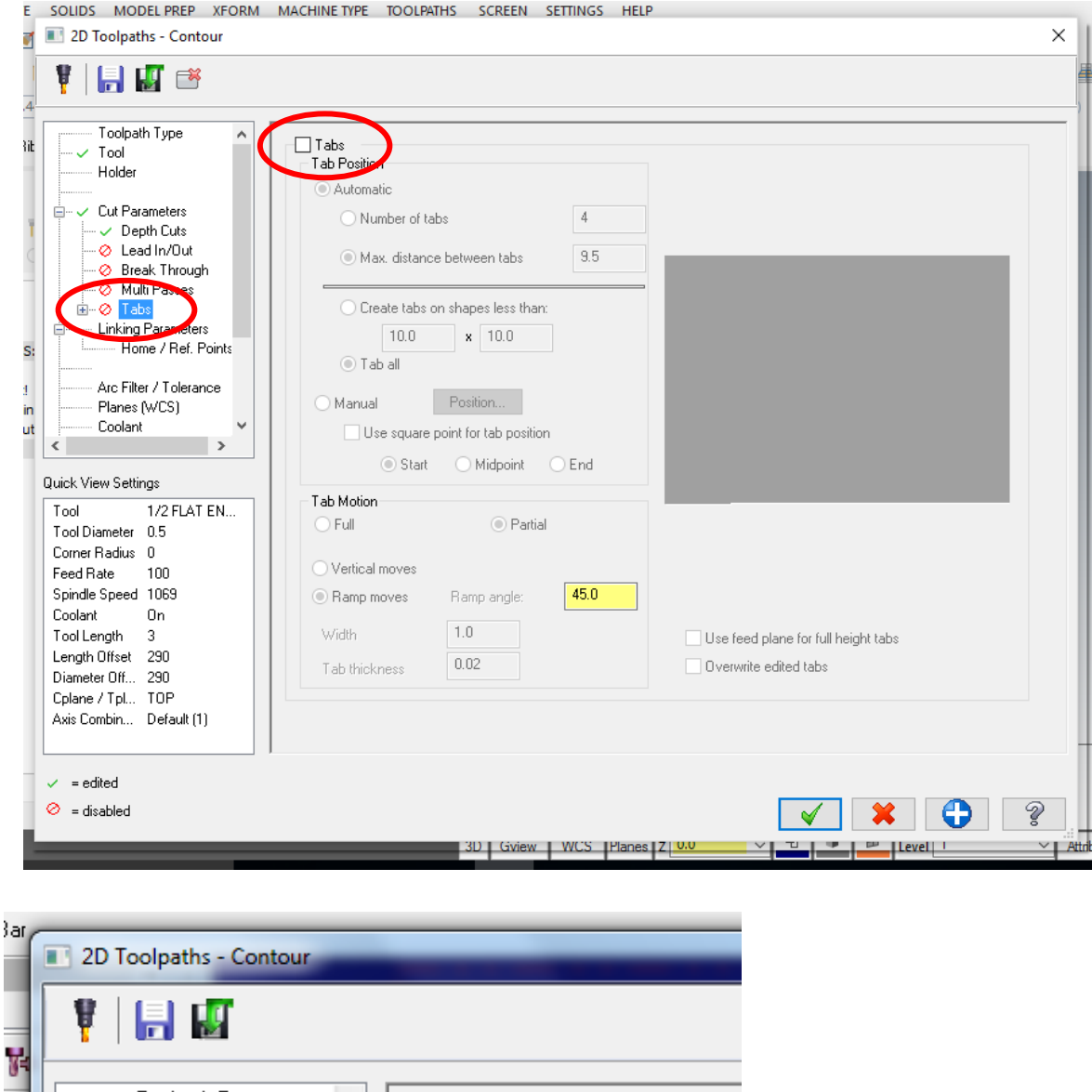

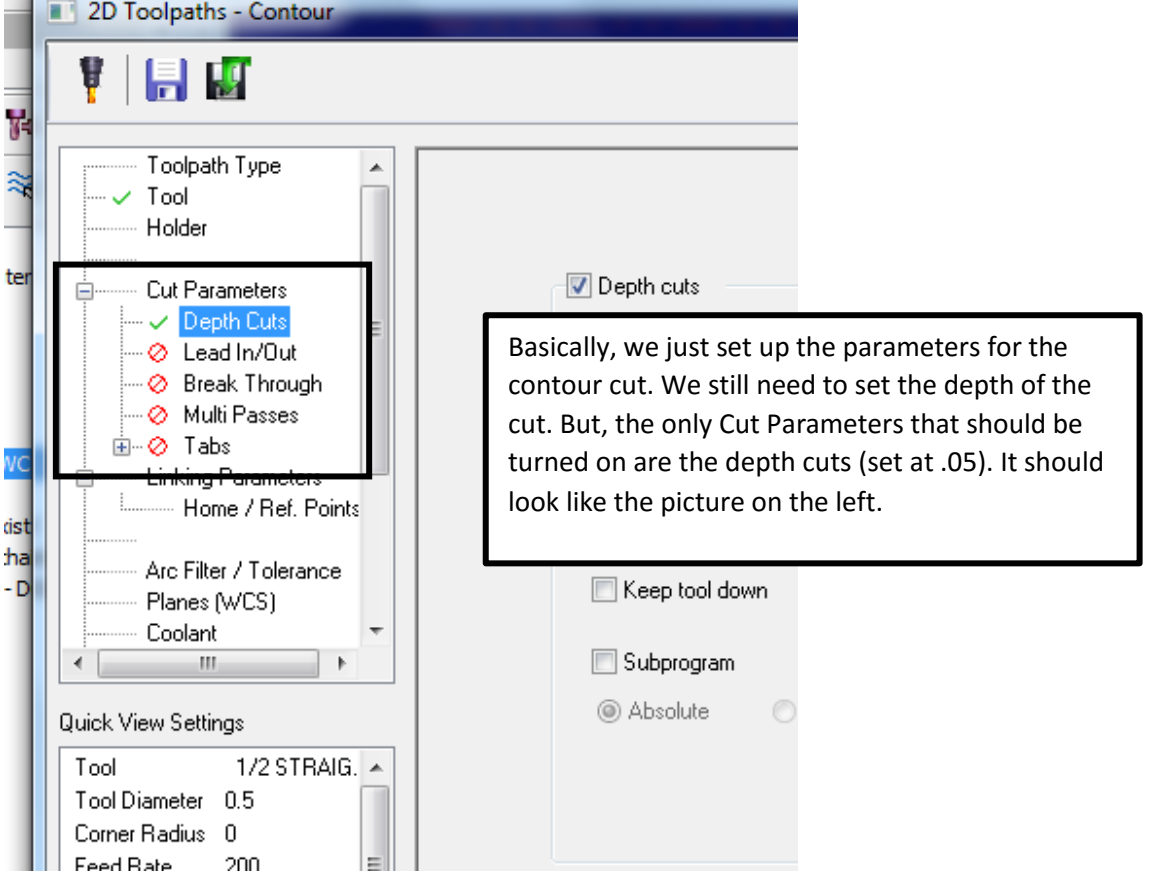

To set the depth of the cut, please enter the below values. In the Linking Parameters tab. Notice that all the values are **"Absolute" and the depth is a -.25** 

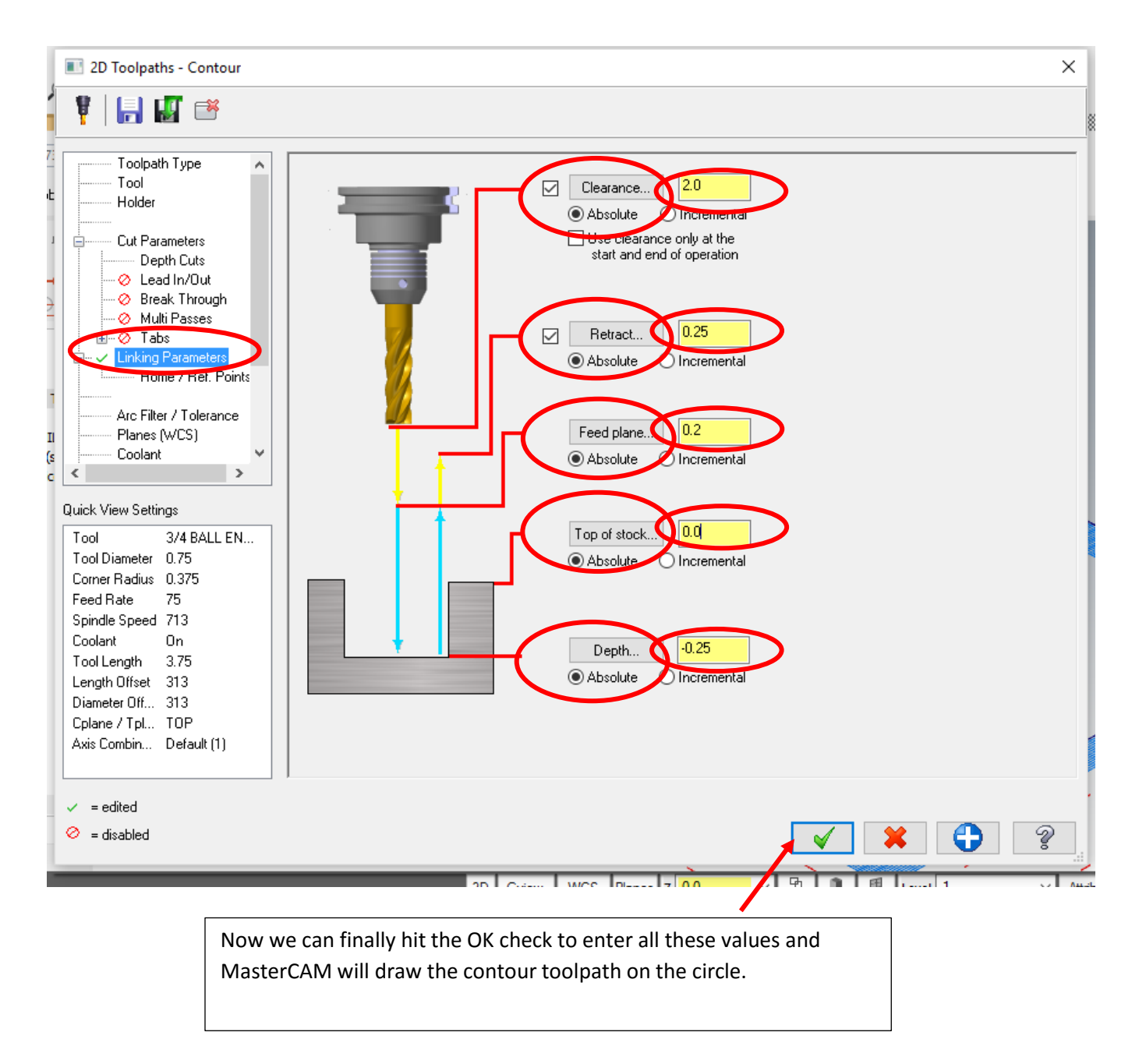

After you hit the green check, go to an isometric view, to see the toolpath.

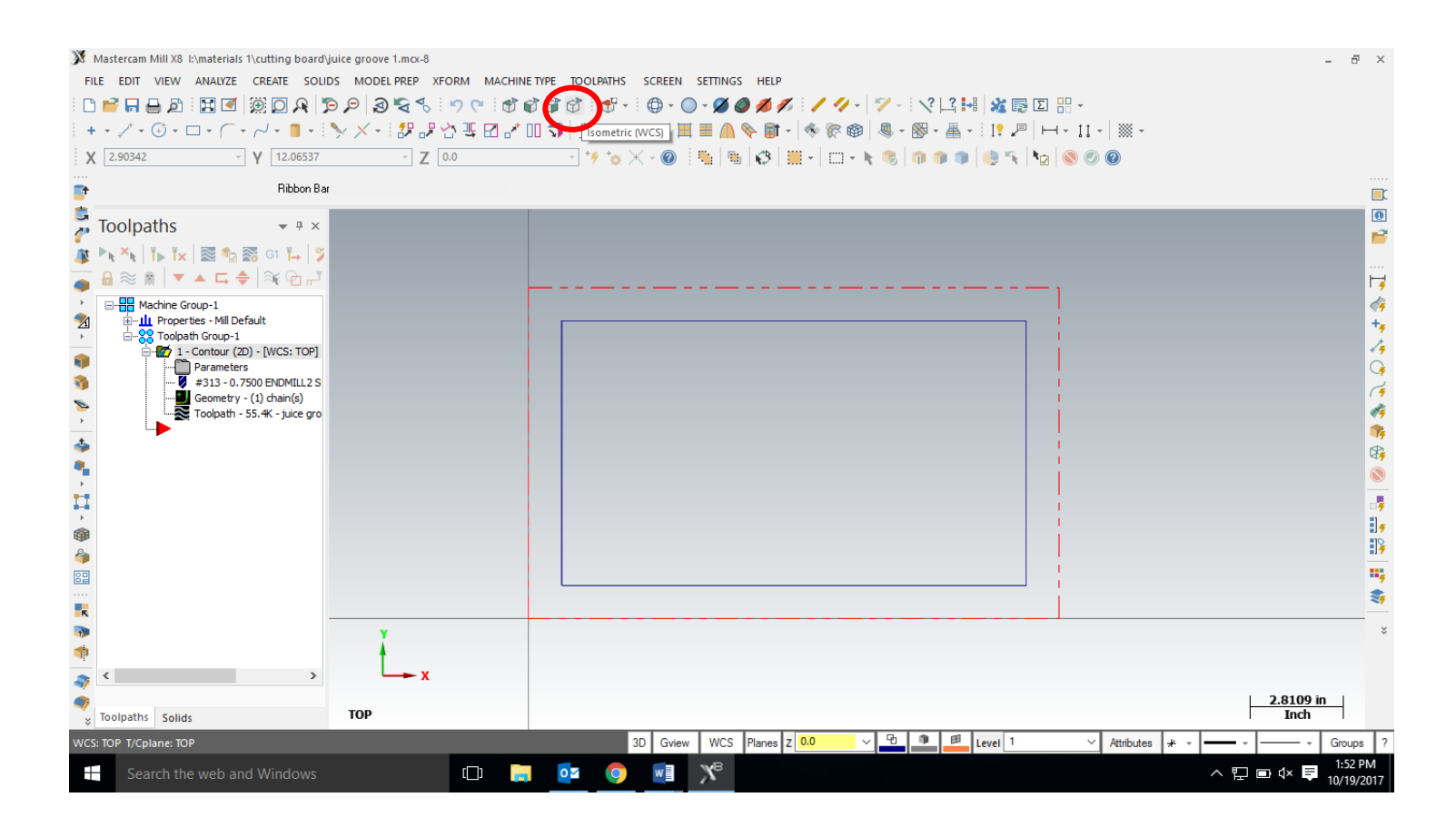

### **Result:**

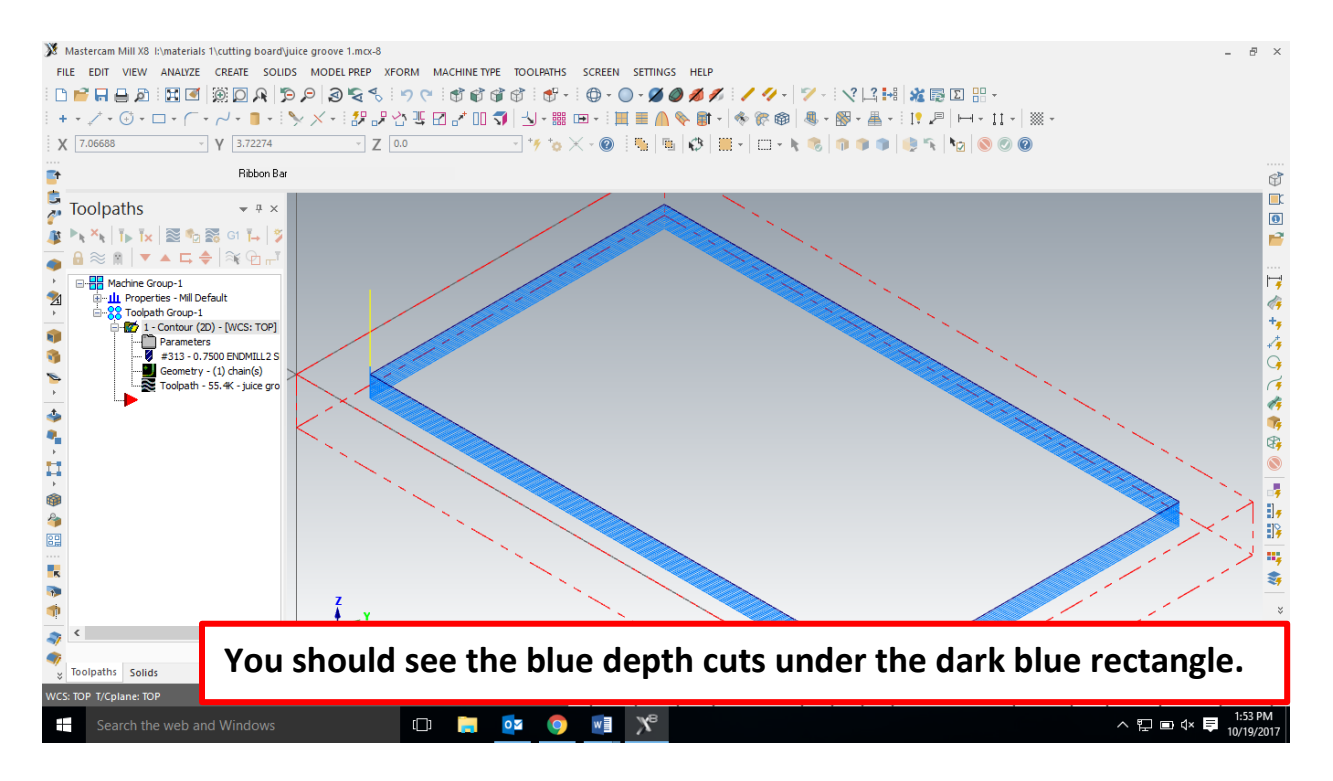

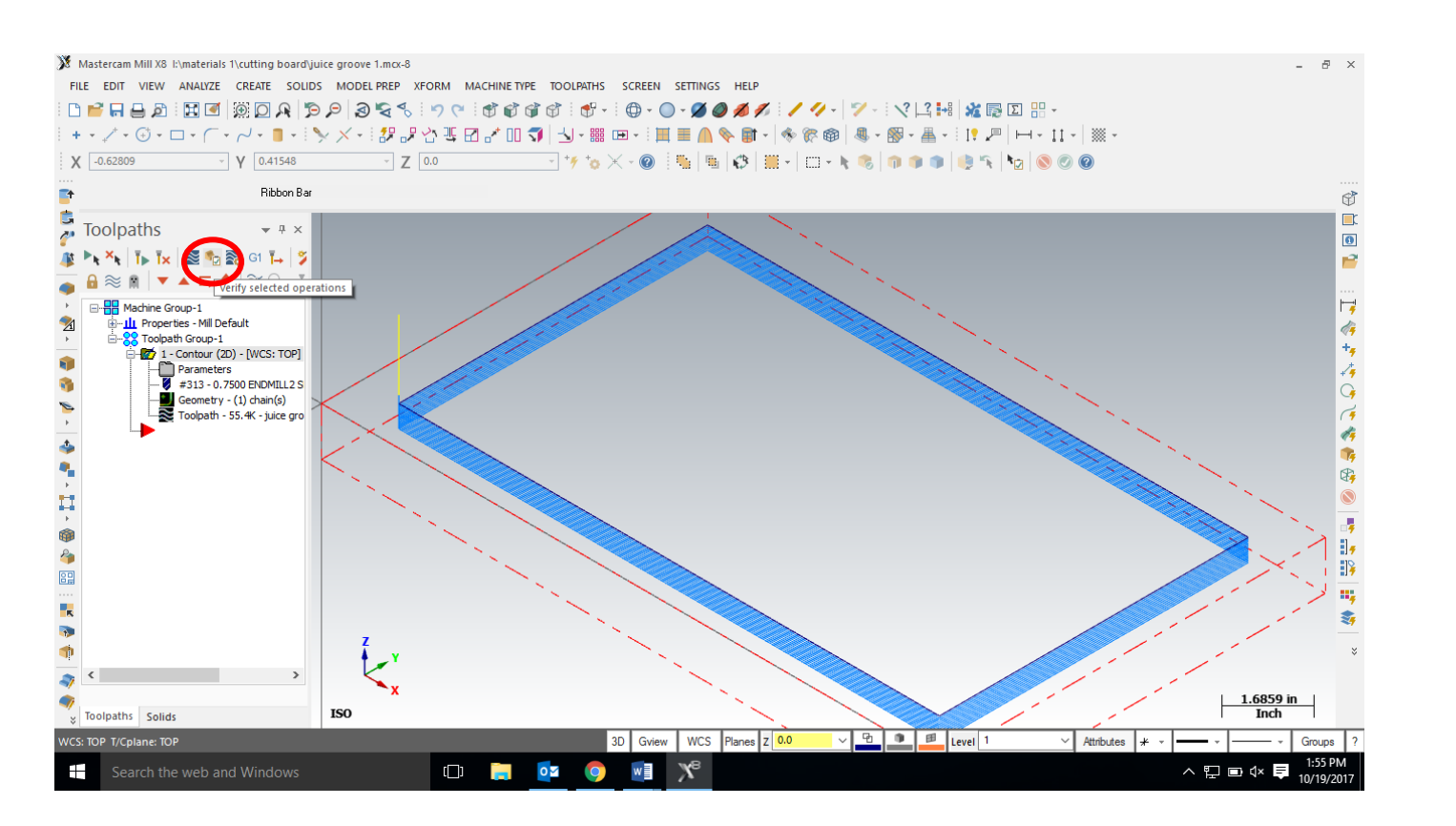

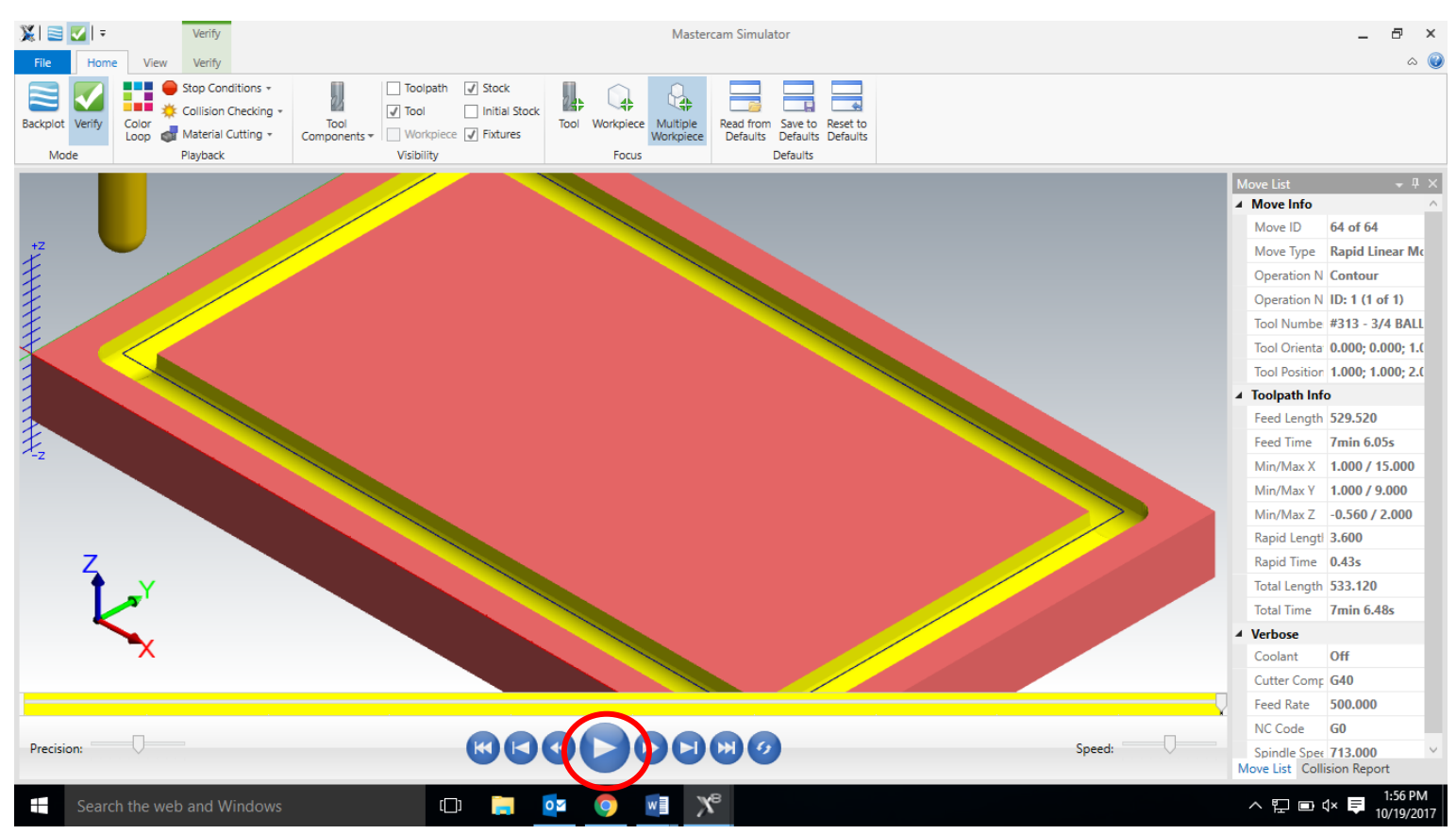

If it looks good, save your work. You have completed the Cutting board juice groove.